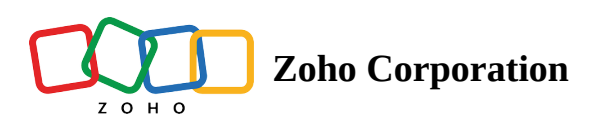

## **Creating a table**

| Plan             | Free & Professional |
|------------------|---------------------|
| User Permissions | Manager and Editor  |
| Platform         | Web, Android, & iOS |

A table is where you manage data with a collection of fields, records, and views.

## Creating a table from scratch

- To create a table, you need to click the plus icon in the table header and choose **Blank Table**.
- Once your table is created, you can click the dropdown icon next to the name of the table to rename, duplicate (with or without data), download, or even delete the table.

| 🛈 Log 🛛 😥 Automation       |
|----------------------------|
| Manage fields + Add Record |
|                            |
|                            |
|                            |
|                            |
|                            |
|                            |
|                            |
|                            |
|                            |
|                            |
|                            |
|                            |
|                            |
|                            |
|                            |
|                            |
|                            |
|                            |
|                            |

## Importing a table

• Click the plus icon in the table header and choose Import.

- A pop-up will appear where you can choose the data source. You can choose to import from local storage, cloud services, or using a URL.
  - You'll get a preview before importing, so you can further customize your table.
- Once you're happy with the preview, click **Import** to add the table.

| 分 Social Media Campaign & : |                             |               |                     |               |                 |       | 5 순 🛛 🙉 Share 🚷 🏭              |  |
|-----------------------------|-----------------------------|---------------|---------------------|---------------|-----------------|-------|--------------------------------|--|
| Soci                        | al Media Cri Socia          | l Media Co In | fluencer Mark Socia | al Media An 👻 | +               |       | ⓓ Log                          |  |
| ∃ View                      | vs 🕂 🔠 View 1 🗄             |               | N                   | Sort 💎 Filter | E Record Height | Color | Q 🐻 Manage fields + Add Record |  |
|                             | # Analytics Id              | Metric Type   | # Metric Value      | Metric Date   | 용 Analyzed By   | +     |                                |  |
| 1                           | 12345                       | Engagement    | 100                 | 2022/07/01    |                 |       |                                |  |
| 2                           | 67890                       | Reach         | 500                 | 2022/07/02    |                 |       |                                |  |
| 3                           | 34567                       | Impressions   | 2000                | 2022/07/03    |                 |       |                                |  |
| 4                           | 90123                       | Engagement    | 80                  | 2022/07/04    |                 |       |                                |  |
| 5                           | 45678                       | Reach         | 600                 | 2022/07/05    |                 |       |                                |  |
| 6                           | Type here to create a recor | d             |                     |               |                 |       |                                |  |
| + 5                         |                             |               |                     |               | <b>N</b>        |       |                                |  |
| 5 Records                   |                             |               |                     |               |                 |       |                                |  |